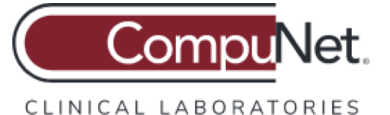

#### My Labs Now Guardian Account Sign Up Instructions

# Step 1

Go to

https://mylabsnow.luminatehealth.com/ and click the SIGN UP button.

| My Labs Now <sup>™</sup>                                                                                                    |                                                                                                    |
|----------------------------------------------------------------------------------------------------|----------------------------------------------------------------------------------------------------|
| To get easy, online access to test results you can understand, pleas<br>below to create a new account. We partner with your lab to give you<br>access any where, any time, and on any device. If you have questic<br>of the page and we're happy to help! | se login here. If you don't have an account, click the sign up button<br>a safe and secure way to see all your results in one place with<br>ons about your account or signing up, click Contact Us at the bottom |
|                                                                                                    | SIGN UP                                                                                                    |
| Username                                                                                                    | Sign up to create your account here.                                                                                                    |
| Enter your username                                                                                                    | SIGN UP                                                                                                    |
| Password                                                                                                    |                                                                                                    |
| Enter your password                                                                                                    |                                                                                                    |
| Show password                                                                                                    |                                                                                                    |
| Forgot your password? Forgot your username?                                                                                                    |                                                                                                    |
|                                                                                                    | results you can understand.                                                                                                    |
| LOGIN                                                                                                    | Learn More                                                                                                    |
|                                                                                                    |                                                                                                    |

## Step 2

Enter **minor patient's** first name, last name and date of birth. If patient is under 18 years of age, it triggers a request for guardian info and an attestation.

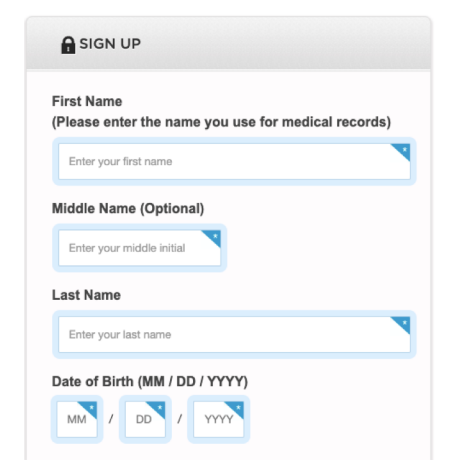

## Step 3

The guardian must check that they attest they are the guardian of the minor, and enter their own first name, last name and date of birth. They also enter their email, a username and a password for the account.

| Lu<br>of<br>lik<br>th | minate Health is available for users over the age<br>18. If you are a parent or guardian who would<br>e access to your child's records, please check<br>e box and fill out the fields below. |
|-----------------------|----------------------------------------------------------------------------------------------------|
| o i<br>be             | I am a Parent/Guardian requesting access on<br>half of my child                                                                                                    |
| 1                     | Parent/Guardian First Name                                                                                                    |
|                       | Enter your first name                                                                                                    |
| 1                     | Parent/Guardian Last Name                                                                                                    |
|                       | Enter your last name                                                                                                    |
| En                    | MI / DL / YYY                                                                                                    |
|                       | Use email address for user name                                                                                                    |
| (re                   | commended)<br>Enter a user name                                                                                                    |
| Cr                    | eate a Password (minimum 8 characters)                                                                                                    |
|                       | Enter a password                                                                                                    |
| Co                    | onfirm Your Password                                                                                                    |
|                       | Enter your password again                                                                                                    |
|                       |                                                                                                    |

Need help signing up or logging in? Contact Us!

Confidential and proprietary. Copyright 2021, Luminate Health, Inc.

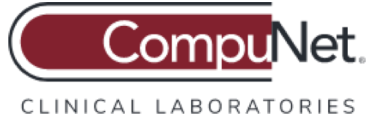

#### My Labs Now Guardian Account Sign Up Instructions

### Step 4

Enter the **minor patient's** date of service, last 4 of SSN\*, phone # and address that is on the lab order, and click the NEXT button.

| Date of Service                                                                                                    |                                                                                                    |
|----------------------------------------------------------------------------------------------------|----------------------------------------------------------------------------------------------------|
| A date of service is any date<br>sample taken (blood, urine, p                                                                                                    | in the past where you had<br>ap, or medical procedure                                                                                                    |
| December \$ 7 \$ 2017 \$                                                                                                    | )                                                                                                    |
| What are the last four di                                                                                                    | gits of your SSN?                                                                                                    |
| Enter last four digits of SSN                                                                                                    |                                                                                                    |
| What is your phone num                                                                                                    | her?                                                                                                    |
| mat is your phone num                                                                                                    |                                                                                                    |
| Cell phone (preferred) \$                                                                                                    |                                                                                                    |
| Enter phone number                                                                                                    |                                                                                                    |
|                                                                                                    | Contraction of the owner of the owner of the owner of the owner owner owner owner owner owner owner owner owner                                                                                                    |
| What is your address?                                                                                                    |                                                                                                    |
| Enter street address                                                                                                    | and the second                                                                                                    |
| and the second second s | A DESCRIPTION OF THE OWNER OF THE OWNER OWNER OF THE OWNER OF THE OWNER OF THE OWNER OF THE OWNER OF THE OWNER OF THE OWNER OF THE OWNER OF THE OWNER OF THE OWNER OF THE OWNER OF THE OWNER OF THE OWNER OF THE OWNER OF THE OWNER OF THE OWNER OF THE OWNER OWNER OF THE OWNER OWNER                                                                                                    |
| the second second second second second second second second second second second second second second second se                                                                                                    | LATING THE REAL PROPERTY AND ADDRESS OF THE REAL PROPERTY AND ADDRESS OF THE REAL PROPERTY ADDRESS OF THE REAL PROPERTY ADDRESS OF |
| Enter city                                                                                                    |                                                                                                    |
| Enter city<br>Select \$                                                                                                    |                                                                                                    |
| Enter city Select                                                                                                    |                                                                                                    |

#### Step 5

Review your data to ensure it is correct. If there is a typo click EDIT to update it. Click CONFIRM once you have confirmed that all you info is correct, and we will attempt to connect you to your lab results.

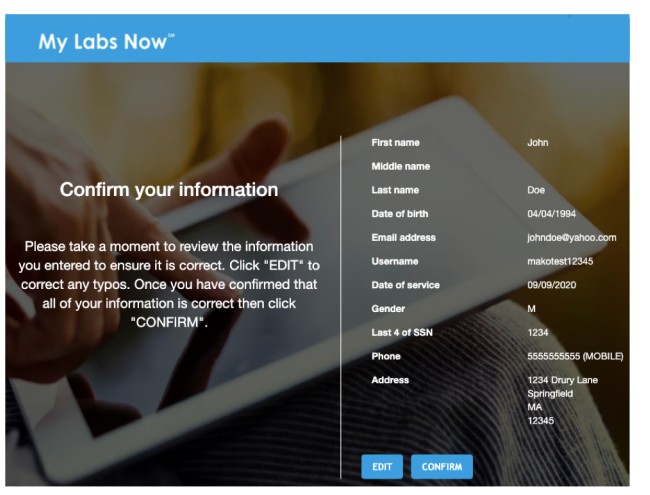

#### Note:

If a guardian has more than one minor with results, they must sign up for **a unique guardian account for each minor**. Guardians can use the same email address and password across all accounts, but must choose a unique username for each minor's guardian account.

\*Last 4 of SSN is not required

Confidential and proprietary. Copyright 2021, Luminate Health, Inc.